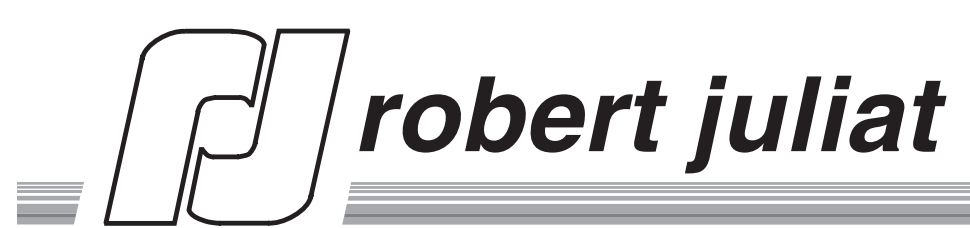

Robert Juliat S.A.S. Route de Beaumont F 60530 Fresnoy-en-Thelle tél. : 33 (0)3.44.26.51.89 fax : 33 (0)3.44.26.90.79 e-mail : info@robertjuliat.fr Robert Juliat U.S.A. filiale de Robert Juliat S.A.S. 48 Capital Drive Wallingford, CT 06492 tél. : (203) 294 0481 fax : (203) 294 0482 e-mail : RobertJuliatUSA@aol.com

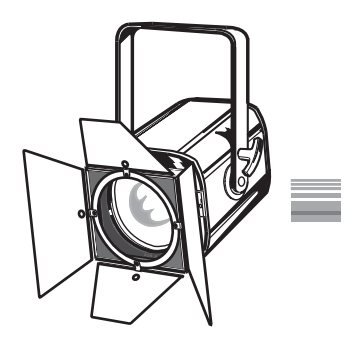

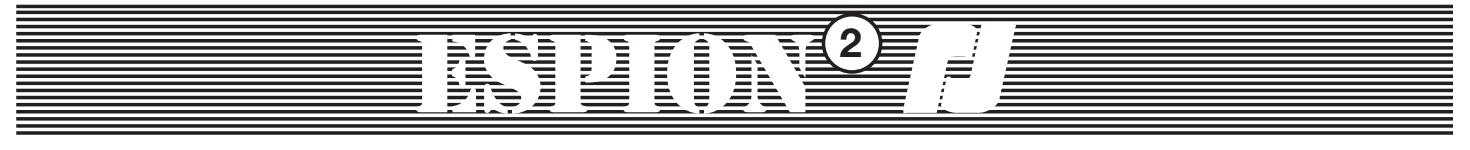

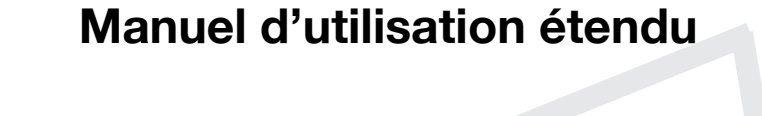

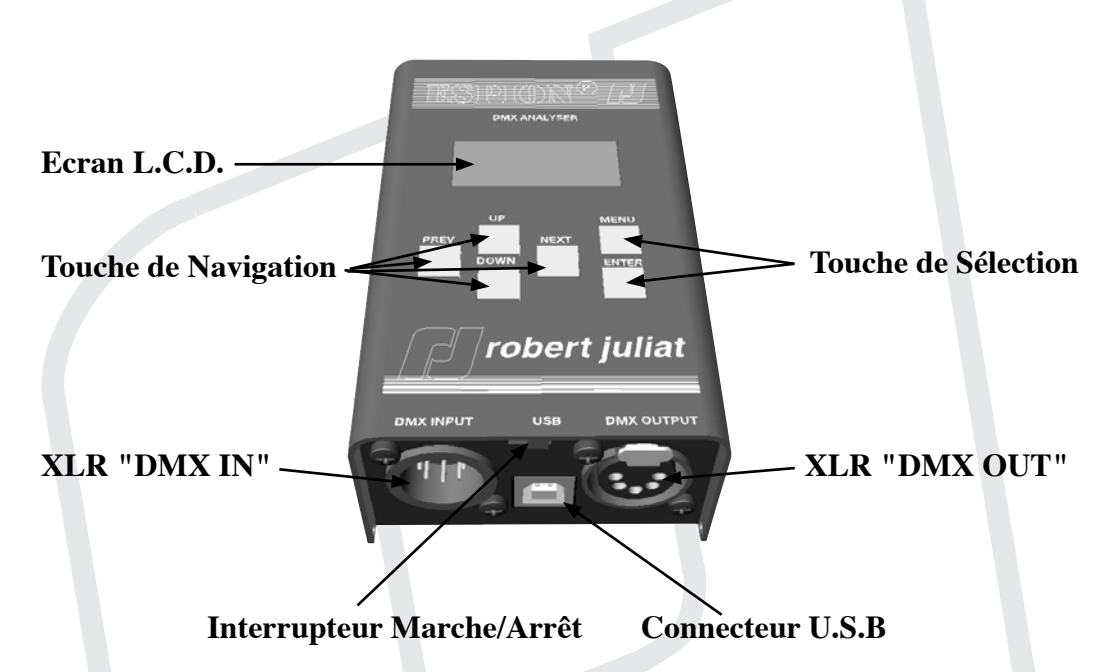

# Menu Principal

Sélectionner l'une des opérations suivantes

- 1) Niveaux DMX IN
- 2) Test Emission
- 3) Emission DMX512
- 4) Test Automatique
- 5) Reformat DMX
- 6) Test Câble
- 7) Analyse DMX512
- 8) Test de Ligne
- 9) Préférences

| Touche | Fonction                 |
|--------|--------------------------|
| Menu   | N/A                      |
| Enter  | Sélection de l'opération |
| Next   | Menu suivant             |
| Prev   | Menu précédent           |
| Up     | Menu suivant             |
| Down   | Menu précédent           |

# 1 - Niveaux DMX IN

Cette opération permet de visualiser les valeurs DMX entrantes. Si aucun signal n'est détecté, l'écran affichera: "pas de DMX IN"

En cas de détection et d'interprétation du signal, cinq différents modes de visualisations sont disponibles :

- 8 circuits simultanés (par Bargraph) sur la ligne du bas
- 16 circuits simultanés (par Bargraph) sur la ligne du bas
- 24 circuits simultanés (par Bargraph) sur la ligne du bas
- 2 circuits simultanés (valeurs Décimales: 0/255) sur la ligne du bas
- 3 circuits simultanés (valeurs en Pourcentage: 0/100%) sur la ligne du bas

La ligne du haut affichant, elle, le premier et le dernier circuit observés.

**Nb :** Dans les modes Décimal et Pourcentage, un petit sigle ("d" ou "%") s'affiche à la fin de la première ligne.

| Fonction                              |
|---------------------------------------|
| Retour au menu précédent              |
| Sélection du mode de visualisation    |
| Page suivante (la page est égale au   |
| nombre de circuits observés)          |
| Page précédente (la page est égale au |
| nombre de circuits observés)          |
| Circuit suivant                       |
| Circuit précédent                     |
|                                       |

# ISPON<sup>®</sup> /

## 2 - Test Emission

Cette fonction permet d'envoyer rapidement un signal DMX ajustable, et ce, sur l'ensemble de la trame DMX (512 circuits). Un outil pensé pour le contrôle de l'état de tous les projecteurs / lampes avant un spectacle.

L'écran affiche donc le circuit concerné ainsi que son niveau en pourcentage.

| Touche | Fonction                                  |
|--------|-------------------------------------------|
| Menu   | Retour au menu précédent                  |
| Enter  | Réglage du niveau (0 ou 100%) directement |
| Next   | Circuit suivant                           |
| Prev   | Circuit précédent                         |
| Up     | Réglage du niveau du circuit              |
| Down   | Réglage du niveau du circuit              |

# **3 - Emission DMX**

Dans ce menu, il est possible de construire, de restituer mais aussi d'enregistrer des mémoires complètes. Grâce à la fonction "Capture" il est aussi possible de fabriquer les mémoires en enregistrant l'état de la trame DMX 512.

Après sélection, les options sont les suivantes:

- Editer DMX OUT
- Effacer DMX OUT (remet tous les circuits à une valeur de 0)
- Capture (Enregistrer l'état de la trame DMX)
- Mémoire de A à J
- Enregistrement mémoire de A à J

| Touche | Fonction                              |
|--------|---------------------------------------|
| Menu   | Retour au menu précédent              |
| Enter  | Sélection et retour au menu d'édition |
| Next   | Choix suivant                         |
| Prev   | Choix précédent                       |
| Up     | Choix suivant                         |
| Down   | Choix précédent                       |

# 3.1 - Editer DMX OUT

| Touche | Fonction                                  |   |
|--------|-------------------------------------------|---|
| Menu   | Retour au menu précédent                  |   |
| Enter  | Réglage du niveau (0 ou 100%) directement |   |
| Next   | Circuit suivant                           |   |
| Prev   | Circuit précédent                         |   |
| Up     | Réglage du niveau du circuit              |   |
| Down   | Réglage du niveau du circuit              | 1 |

Ce sous-menu permet de préparer une scène DMX prête à enregistrer.

### 3.2 - Enregistrement mémoire

Après avoir préparé une scène DMX par l'éditeur, ou de l'avoir capturée, il est possible de l'enregistrer via "Enreg. # DMX out" (# représentant une des 10 mémoires, entre A et J).

#### 4 - Test Automatique

Dans ce menu, un ensemble de fonction permet de contrôler de façon simple les projecteurs multi-voies, comme les changeurs de couleur, mais aussi les projecteurs asservis (scan, lyre asservie, etc). La ligne du haut indique le fabricant alors que celle du bas indique le modèle.

| Touche | Fonction                                      |
|--------|-----------------------------------------------|
| Menu   | Retour au menu précédent                      |
| Enter  | Validation du choix du fabricant et du modèle |
| Next   | Modèle suivant dans le même fabricant         |
| Prev   | Modèle précédent dans le même fabricant       |
| Up     | Fabricant suivant                             |
| Down   | Fabricant précédent                           |

# 4.1 - Choix de l'adresse DMX

A ce niveau, l'ESPION 2 est prêt à commander le produit sélectionné, il suffit donc de préciser l'adresse DMX, et il basculera automatiquement en "Home", avec les valeurs suivantes:

- Gradation à "Full"
- Shutter ouvert
- Paramètres couleurs a zéro
- Pas de Gobo / pas d'Effet
- Pan / Tilt 50% / 50%

Il est dès lors facile de contrôler les différentes options du produit et leur bon fonctionnement.

| Touche | Fonction                                        |
|--------|-------------------------------------------------|
| Menu   | Retour au menu précédent                        |
| Enter  | Sélection de l'adresse DMX et basculement vers  |
|        | le menu de contrôle                             |
| Next   | Produit suivant. L'adressage est automatique en |
|        | fonction du nombre de paramètres machine        |
| Prev   | Produit précédent. L'adressage est automatique  |
|        | en fonction du nombre de paramètres machine     |
| Up     | Incrémentation de l'adresse de départ d'un seul |
|        | digit                                           |
| Down   | Décrémentation de l'adresse de départ d'un seul |
|        | digit                                           |

## 4.2 - Contrôle des paramètres

Dans ce menu, il est possible d'accéder manuellement à chacun des paramètres de la machine sélectionnée, de lui attribuer un niveau DMX, et ainsi de contrôler son fonctionnement.

Ce menu propose non seulement de remettre tous les paramètres de la machine en position défaut (Home), mais aussi d'exécuter les macros spécifiques de chaque produit.

| Touche | Fonction                             |
|--------|--------------------------------------|
| Menu   | Retour au menu précédent             |
| Enter  | Sélection et accès au menu d'édition |
| Next   | Option suivante                      |
| Prev   | Option précédente                    |
| Up     | Option suivante                      |
| Down   | Option précédente                    |

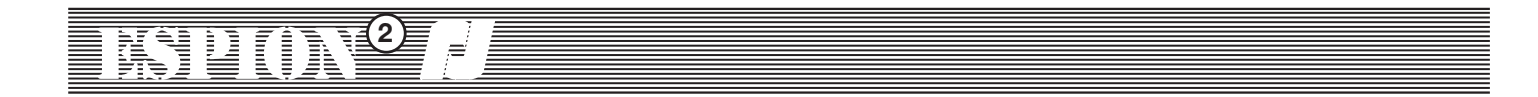

### 4.3 - Contrôle des paramètres (après validation)

La ligne du haut indique le paramètre sélectionné, la ligne du bas indique le numéro de circuit et sa valeur en mode Décimal.

| Touche | Fonction                              |  |
|--------|---------------------------------------|--|
| Menu   | Retour au menu précédent              |  |
| Enter  | Remet le paramètre à sa valeur défaut |  |
| Next   | Paramètre suivant                     |  |
| Prev   | Paramètre précédent                   |  |
| Up     | Ajustement du niveau                  |  |
| Down   | Ajustement du niveau                  |  |

#### 4.4 - Macro

Comme expliqué plus haut, certains projecteurs possèdent dans leurs bibliothèques quelques commandes spécifiques comme l'allumage de la lampe, le "reset", le mode démo, l'extinction logicielle du produit. Ce menu permet d'accéder à ces fonctions, et de les déclencher.

| Touche | Fonction                           |
|--------|------------------------------------|
| Menu   | Retour au menu précédent           |
| Enter  | Démarrage de la Macro sélectionnée |
| Next   | Macro suivante                     |
| Prev   | Macro précédente                   |
| Up     | Macro suivante                     |
| Down   | Macro précédente                   |

#### 5 - Reformat DMX

Cette fonction permet d'utiliser l'ESPION 2 comme un "Buffer", il corrige en plus les erreurs rencontrées sur la trame dont la fréquence peut être ajustée afin de connecter un DMX "rapide" à certains organes DMX d'ancienne génération.

Les choix sont les suivants:

- "Activate Regenera", qui active le reformatage et le patch électronique
- "Edit Patch", édition du Patch
- "Clear Patch", qui permet de remettre le patch "droit" (1 sur 1)

# KSP()N<sup>2</sup> ∤

#### 5.1 - Activation du reformatage de signal

Une fois le "Activate Regenera" validé par ENTER, l'écran affiche la fréquence DMX par défaut.

| Touche | Fonction                             |  |
|--------|--------------------------------------|--|
| Menu   | Retour au menu précédent             |  |
| Enter  | -                                    |  |
| Next   | -                                    |  |
| Prev   | -                                    |  |
| Up     | Ajustement vitesse, maximum de 40 Hz |  |
| Down   | Ajustement vitesse, minimum de 25 Hz |  |

#### 5.2 - Edit Patch

Il est possible ici d'adresser le patch électronique de l'ESPION 2, l'écran propose de modifier ce dernier.

| Touche | Fonction                                   |
|--------|--------------------------------------------|
| Menu   | Retour au menu précédent                   |
| Enter  | Enregistrement et retour au menu précédent |
| Next   | Sortie DMX suivante                        |
| Prev   | Sortie DMX précédente                      |
| Up     | Changement du circuit affecté              |
| Down   | Changement du circuit affecté              |

### 6 - Test Câble

En connectant un câble entre le "DMX IN" et le "DMX OUT", l'ESPION 2 peut grâce à cette fonction contrôler le bon état de celui ci (Sauf la continuité de la pin 1).

L'écran indique si le câble est correct, et ce en temps réel. Il est donc possible en cas de faux contact aléatoire, de mettre en évidence celui-ci.

La touche "menu" permet de quitter l'application.

# 7 - Analyse DMX 512

Ce menu permet de contrôler le DMX entrant, il donne accès aux informations suivantes :

- Etat DMX, ainsi que nombre de circuits sur la trame
- Start code
- Rate (vitesse) en Hertz (Hz), indique la valeur mini à gauche et maxi à droite
- Frame en milliseconde (mS), indique la valeur mini à gauche et maxi à droite
- Longueur du Break en microseconde ( $\mu$ S), indique la valeur mini à gauche et maxi à droite
- La longueur du M.a.B. (Mark after Break) en microseconde ( $\mu$ S), indique la valeur mini à gauche et maxi à droite

| Touche | Fonction                             |
|--------|--------------------------------------|
| Menu   | Retour au menu précédent             |
| Enter  | Reset des valeurs minimum et maximum |
| Next   | Option suivante                      |
| Prev   | Option précédente                    |
| Up     | Option suivante                      |
| Down   | Option précédente                    |

#### 8 - Test de ligne

Teste l'ensemble de la ligne DMX en sortie, toujours en temps réel, y compris ses courts-circuits. La touche "Menu" permet de quitter l'application.

### 9 - Préférence

Ce menu permet de paramétrer l'ESPION 2.

- Les choix sont les suivants:
  - "Langage"
  - "Aff. Off", permet de déterminer le délais de mise en veille de l'écran (10sec-10min)
  - "Niv. Aff", règle le niveau de rétro éclairage de l'écran (25% à full)

| Touche | Fonction                       |
|--------|--------------------------------|
| Menu   | Retour au menu precedent       |
| Enter  | Enregistrement de la sélection |
| Next   | Option suivante                |
| Prev   | Option précédente              |
| Up     | Réglage de la valeur           |
| Down   | Réglage de la valeur           |